## How To Import Primary Accounts from CSV

Here's how to import Primary Accounts from CSV:

- 1. Open Import Primary Accounts from CSV screen from the Segment Accounts screen.
- 2. Click on Browse button to open and select the file to be imported.
- 3. Select file and click Open button. The file path will be displayed on the Source Path field.
- 4. Click Import toolbar button to start the import process.
- 5. Once the importing is done, a message will prompt if importing is successful or not. Click OK to close the message.